#### شرح كيفية حفظ ملف القنوات لأجهزة TECHNOSTAR DERBY TECHNOSTAR DERBY 2

 أول شيء هو الذهاب إلى القائمة الرئيسية للجهاز بالضغط على زر Menu في ريموت كنترول.

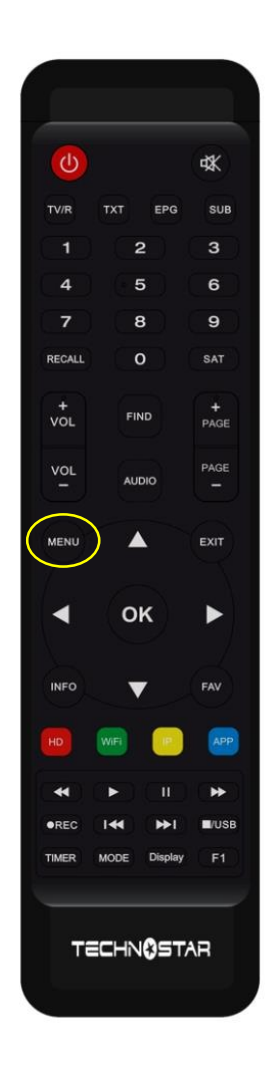

# 'Expansion' إدهب الى (2

|  | <u>(</u>                 | Ś             | 15:56    |
|--|--------------------------|---------------|----------|
|  |                          | Expansio      | 'n       |
|  |                          | USB           |          |
|  |                          | 3G            |          |
|  | WiFi<br>Paramettre IP    | WiFi          |          |
|  |                          | Paramettre IP |          |
|  |                          | VPN           |          |
|  | $(\widehat{\mathbf{v}})$ | Bluetooth     |          |
|  |                          |               | ▼01/02 ▲ |

3) أدخل إلى **'USB'** 

| ( <u>*</u> ) | <b>रू</b> 15:56   |
|--------------|-------------------|
|              | Expansion         |
|              | USB<br>3G<br>WiFi |
|              | Paramettre IP     |
|              | VPN               |
| Ŵ            | Bluetooth         |
|              | ▼ 01/02 ▲         |

### 4) هنا لديك الإمكانية لحفظ ملف قنواتك على USB (4 ودلك بالضغط على الزر الأصفر 'Télécharger

| Tous<br>a:/CHMax | <b>P</b> VR | Film         | <b>J</b><br>Music | <b>⊾</b><br>Image | Software      |   |
|------------------|-------------|--------------|-------------------|-------------------|---------------|---|
| CHMax            |             | <dir></dir>  | 2                 | 024-01-09 16:     | 42:16         |   |
| technostar de    | rby         | <dir></dir>  | 2                 | 024-01-09 19:     | 09:32         |   |
| ma clé sb        |             | <dir></dir>  | 2                 | 024-01-09 18:     | 31:20         |   |
| technostar de    | rby 1       | <dir></dir>  | 2                 | 024-01-11 12:     | 17:12         |   |
| loader Zen Mo    | odèles      | <dir></dir>  | 2                 | 024-01-11 11:     | 35:44         |   |
| biss derby       |             | <dir></dir>  | 2                 | 024-01-12 19:     | 12:18         |   |
| FAV DERBY        |             | <dir></dir>  | 2                 | 024-01-12 18:     | 54:58         |   |
| Outils • Mod     | de allur    | • Telecharge | r ol              | Réglage PVR       | [INFO] Detail | s |

#### 'Upload Channel to Usb' إختر (5

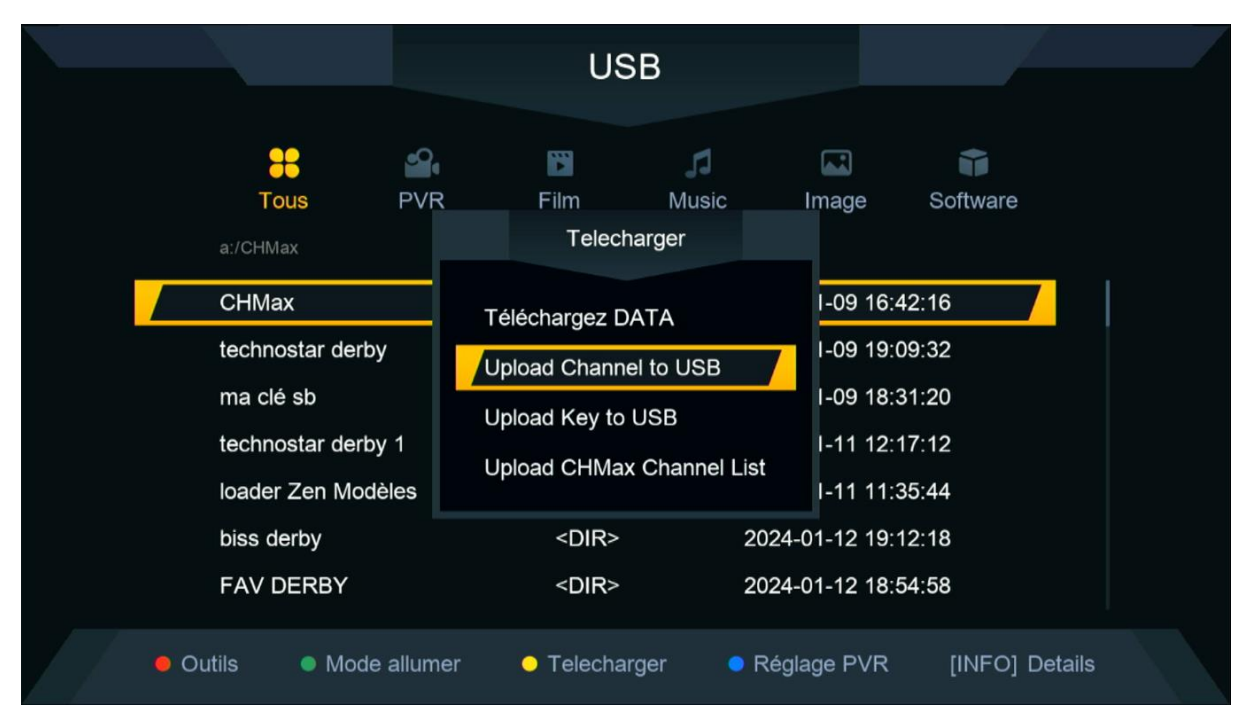

#### 6) قم بإعطائها إسم ، تم اضغط 'Sauvegarder

|                                              |      | USB                             |      |        |       |      |                         |            |        |      |  |
|----------------------------------------------|------|---------------------------------|------|--------|-------|------|-------------------------|------------|--------|------|--|
|                                              | A.   | CHANNEL DERBY                   |      |        |       |      |                         |            |        |      |  |
| Tous F                                       | PVR  | Etendre                         | А    | В      | С     | D    | Е                       | F          | G      | н    |  |
| a:/CHMax                                     |      | Majuscule éteint                |      | J      | к     | L    | М                       | Ν          | 0      | Р    |  |
| a./Criwiax                                   |      | Arriere                         | Q    | R      | S     | Т    | U                       | V          | W      | Х    |  |
| CHMax                                        | Té   | Oui                             | Y    | z      | ~     |      |                         | -          | +      | =    |  |
| technostar derby                             |      | Sauvegarder                     | !    | @      | #     | \$   | %                       | ^          | &      | *    |  |
| ma clé sb                                    | Up   | [SUB] Language                  | ſF   | 17 Ef  | facer | tous |                         | <b>F</b> i | lm FC  | ocus |  |
| technostar derby 1                           | Un   |                                 |      |        |       |      |                         |            |        |      |  |
| loader Zen Modèles                           | s    | e Etendre e                     | Maju | iscule | étein | t    | <ul> <li>Arr</li> </ul> | riere      | •      | Oui  |  |
| biss derby                                   |      | <dir> 2024-01-12 19:12:18</dir> |      |        |       |      |                         |            |        |      |  |
| FAV DERBY                                    |      | <dir> 2024-01-12 18:54:58</dir> |      |        |       |      |                         |            |        |      |  |
| <ul> <li>Outils</li> <li>Mode all</li> </ul> | umer | <ul> <li>Telecharger</li> </ul> | ● R¢ | églage | e PVF |      | [INF                    | 0] D       | etails |      |  |

#### انتظر قليلا حتى يتم حفض ملف القنوات على USB

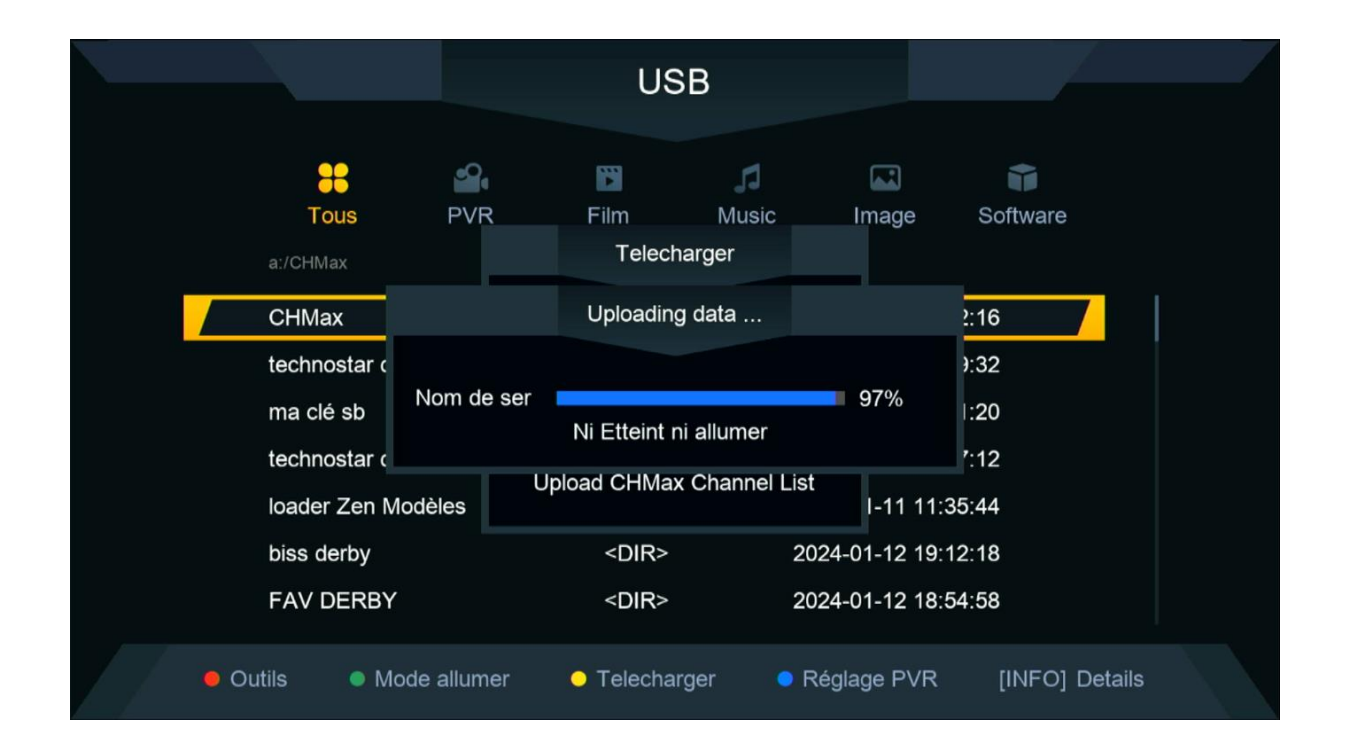

|   | ن على USB                                      | لف القنوات                     | حفض م                   | ليك، تم                          | مبروك ع                            |  |  |
|---|------------------------------------------------|--------------------------------|-------------------------|----------------------------------|------------------------------------|--|--|
|   |                                                | U                              | SB                      |                                  |                                    |  |  |
|   | Tous PV<br>a:/CHANNEL DERBY.sdx                | R Film                         | Music                   | <b>Image</b>                     | Software                           |  |  |
| I | Sat 2 IP<br>CHANNEL DERBY.sdx                  |                                | Information             |                                  | -01-12 18:46:34<br>-01-13 11:59:20 |  |  |
|   | liste_Chaines_Techr                            | ostar_uer sux<br>es_Bravo_ XXX | 97.6 K 20<br>965.8 K 20 | 024-01-09 17:3<br>024-01-12 16:5 | 1:58<br>3:30                       |  |  |
|   | <ul> <li>Outils</li> <li>Mode allui</li> </ul> | mer 😑 Telech                   | arger 🛛 🗢 F             | Réglage PVR                      | [INFO] Details                     |  |  |

## إلى اللقاء في تدوينات اخرى